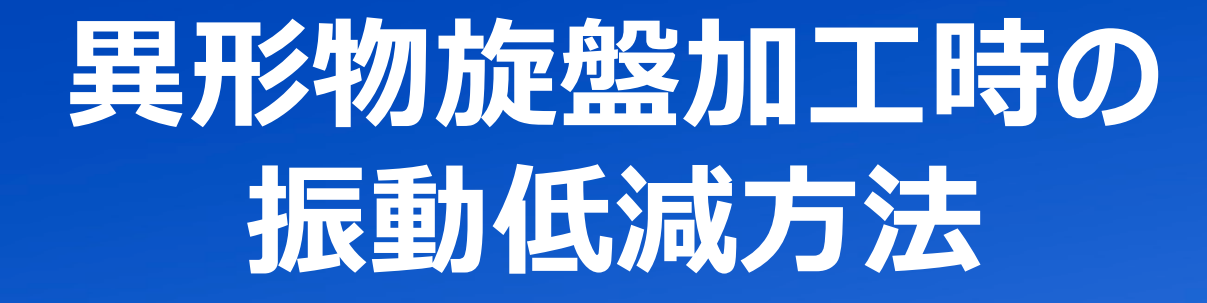

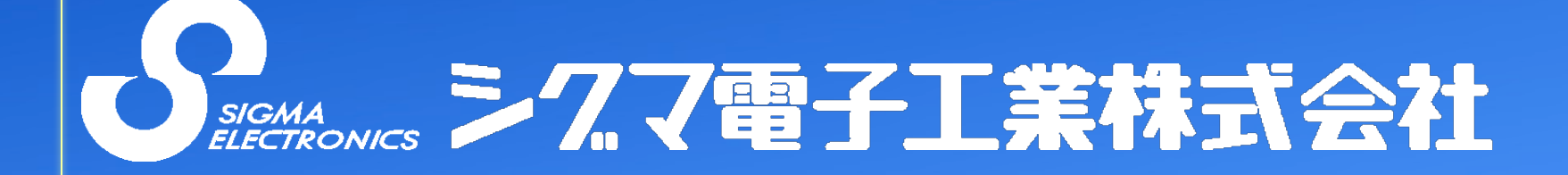

フィールドバランサによる

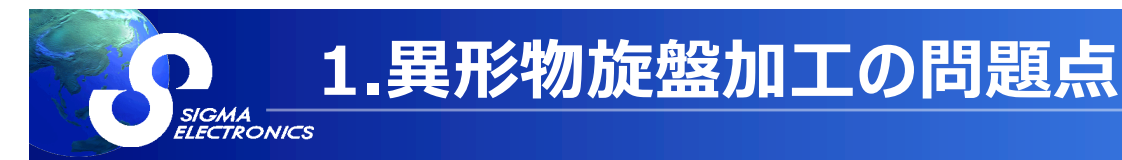

# 異形ワークを回転させると大きな振動が発生し

#### 加工精度が低下するだけでなく、安全上回転数も上げる事が出来ない。

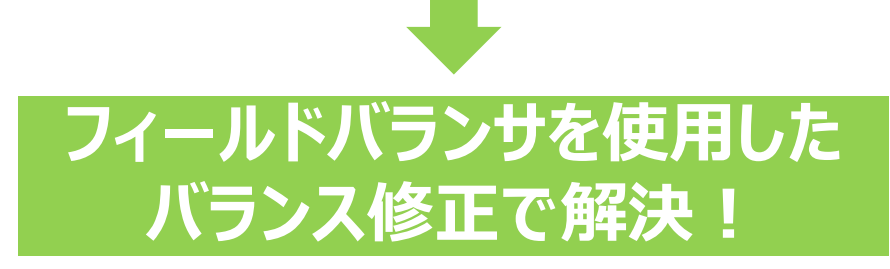

#### 推奨フィールドバランサ

#### •SB-8805RB

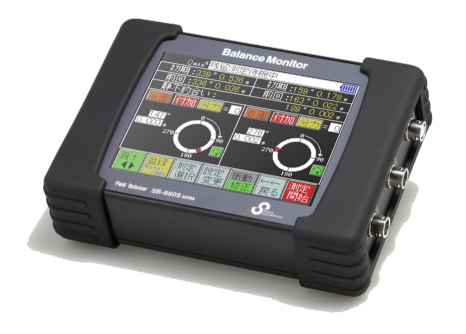

・5.7インチ液晶表示、バッテリー駆動タイプ

・様々なニーズに対応した高機能バランサ (今回のバランシングで使用する機種)

詳細はシグマHP製品情報を参照http://www.sigma-elec.co.jp

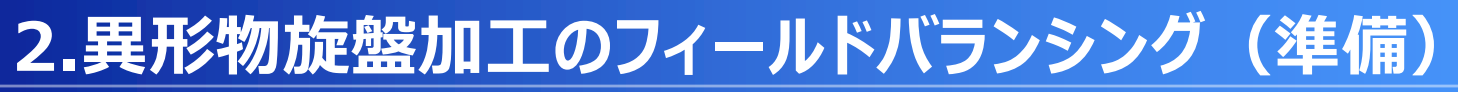

#### ①チャック、又は治具にタップを加工

タップに修正重りを取り付けてバランスを修正する。例:M6タップ6等配

#### ②振動・回転センサの取付

ELECTRONICS

振動センサ:振動でセンサが脱落する事故を避けるため 刃物台に振動センサを取り付ける(ラジアル方向)。 回転センサ:チャックの任意の位置に反射シールを貼り、回転センサで読み取る。 反射マークを読み取った時だけアンプの赤と緑のランプが点灯するように 距離または感度ボリュームで感度を調整する。

(※回転センサの調整方法は弊社HPの動画ライブラリ「回転センサの取付・感度調整」をご参照ください。)

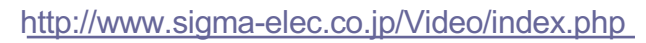

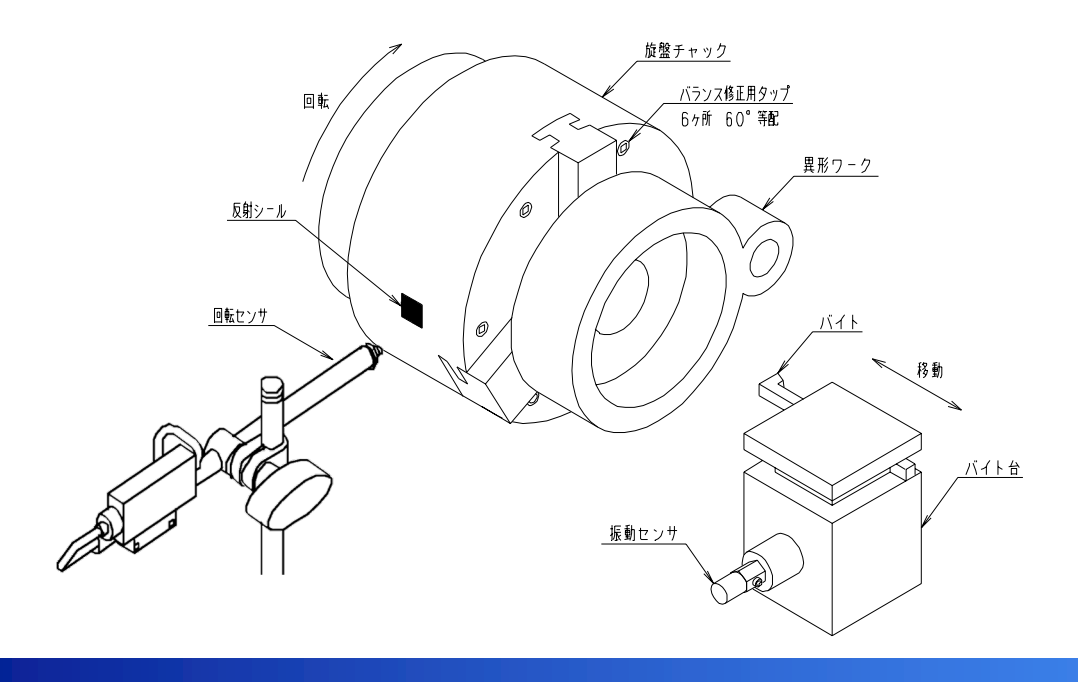

※注意 「ケーブルの巻き込み」 「センサと回転部の衝突」 がないことを確認してから 主軸を回転させてください。

### ③一定速釣合せ:初期測定

SIGMA ELECTRONICS

- 1)「バランシング」を選択する。
- 2)「一定速釣合せ」を選択する。
- 3) 「設定変更」を押し、各設定項目を次ページの内容に設定する。 設定画面のページ切替は「▼」を押して行う。
- 4)設定が完了したら「設定完了」を押す。

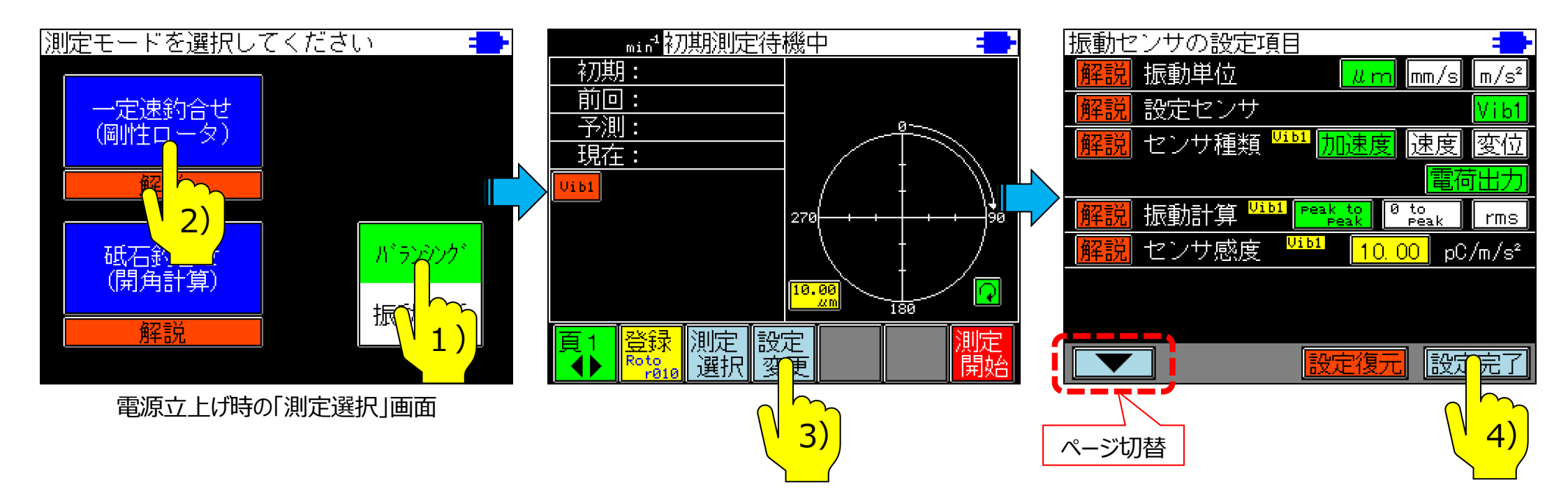

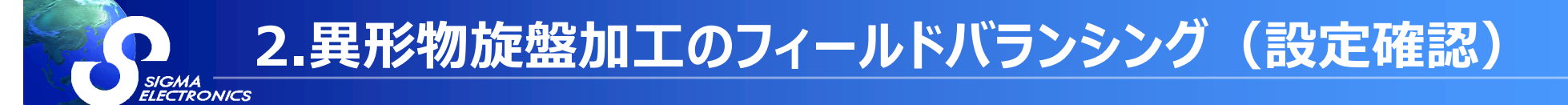

#### 「一定速釣合せ」の設定内容

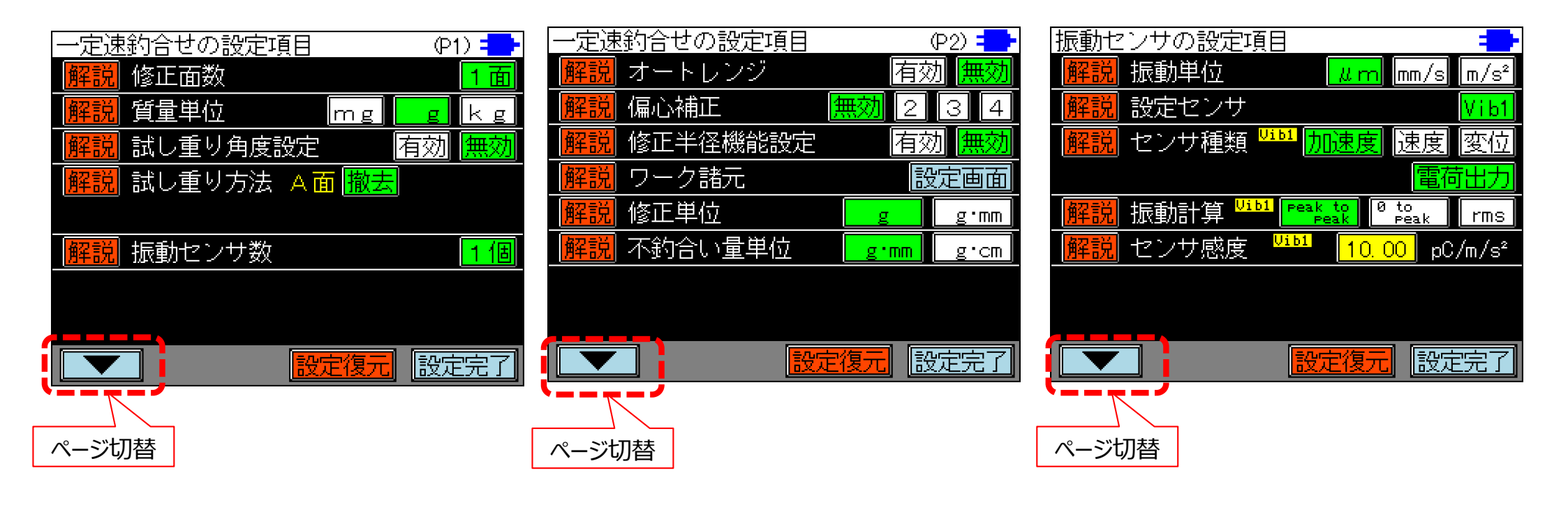

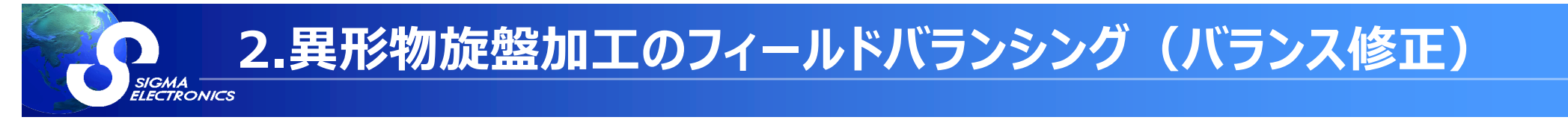

- 5) 主軸をN1で回転させ回転数が安定したら「測定開始」を押す。
- 6) 測定完了で「初期振動ベクトル」が表示される。
- 7) 初期振動ベクトルが表示されたら主軸の回転を停止させる。

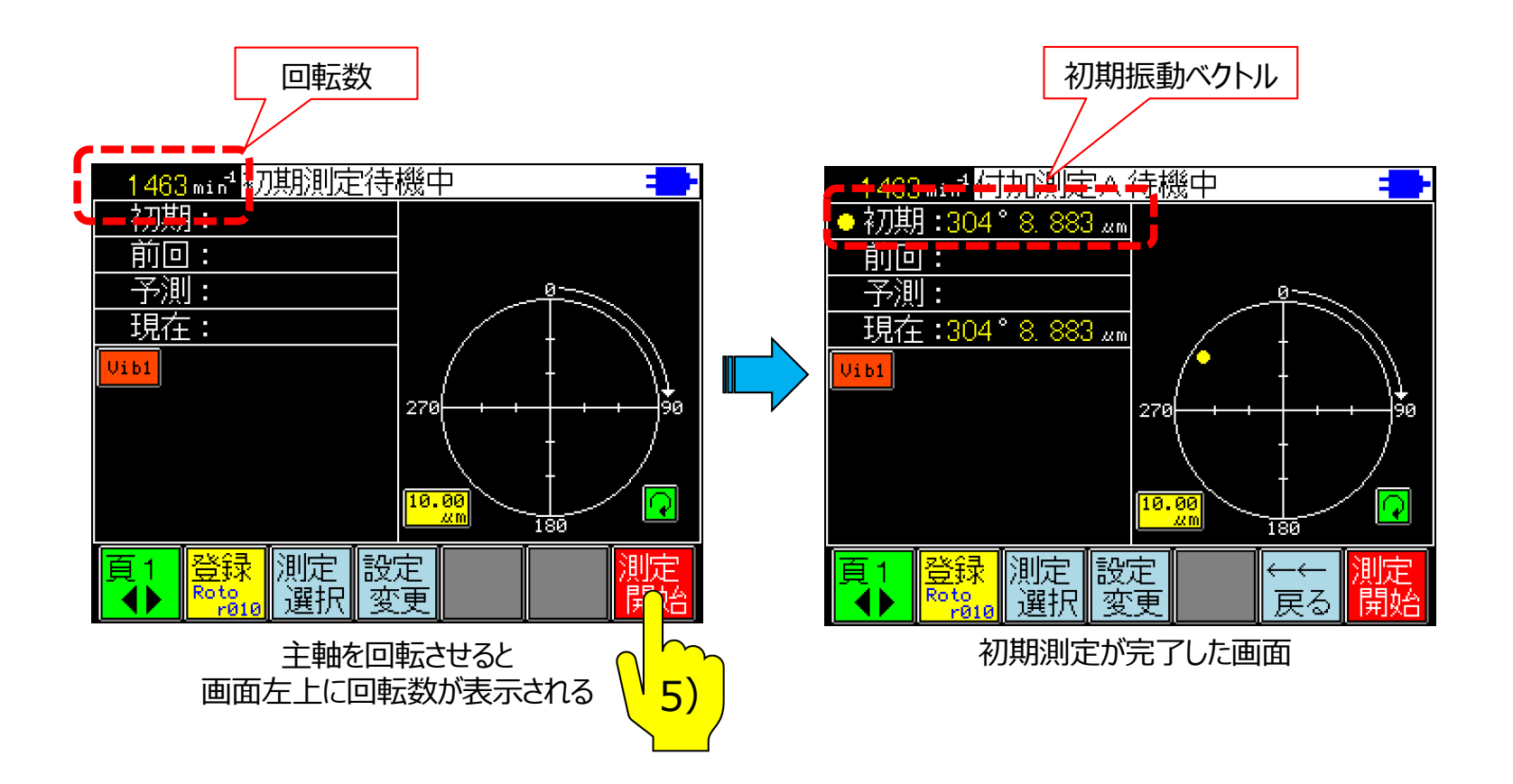

#### ④一定速釣合せ:付加測定

SIGMA

- 1) 質量の分かった「試し重り」をタップに取付ける。 試し重りはアンバランスを打ち消す方向に取り付ける。 (アンバランス方向が不明な場合は、任意の位置に取り付ける。)
- 2) 主軸を回転させ回転数が安定したら「測定開始」を押す。
- 3) 測定完了で10キーが現れるので 取り付けた試し重りの質量を入力して「設定完了」を押す。

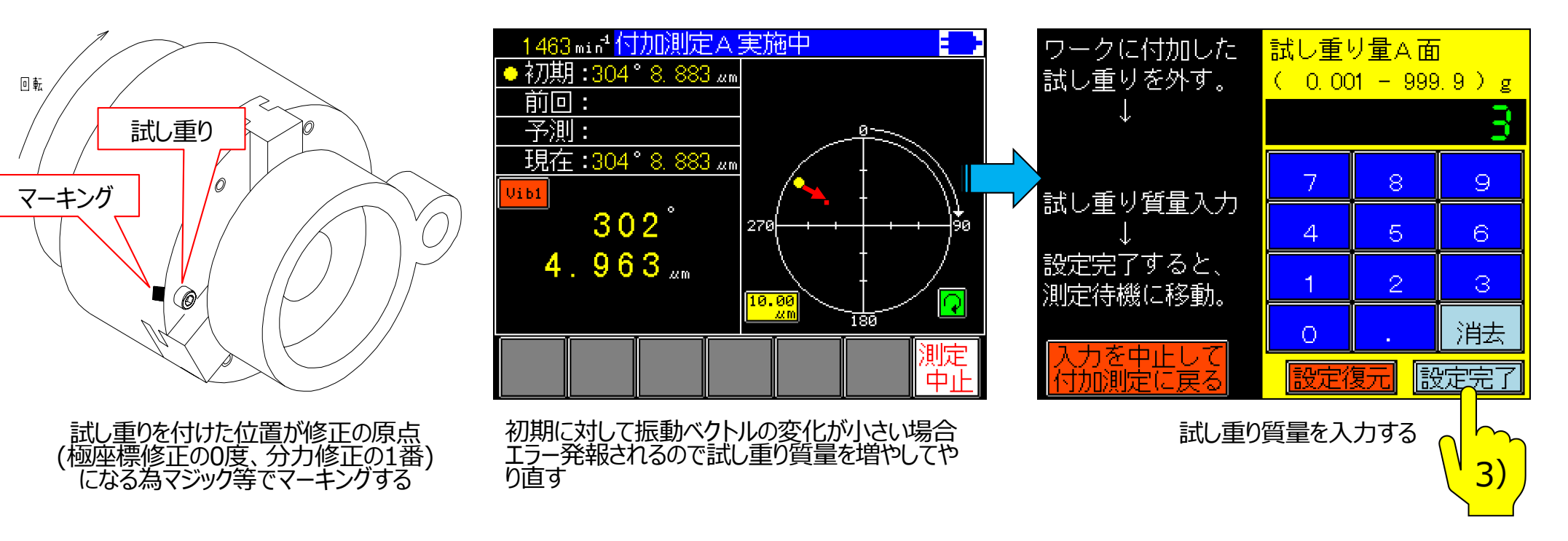

2.異形物旋盤加工のフィールドバランシング(測定)

## ⑤バランス修正(分力修正)

1) 試し重りを取り外す。

- 2)「分力」ボタンを押し、分力数(タップ数)を入力する。
- 3) 試し重りを取付けたタップが1番。 回転方向に2番、3番・・・と番号が増加する。
- 4) 指示された番号のタップに指示された質量の重りを付加する。
- 5) 主軸を回転させ、残留不釣合いを測定する。 貴社で決定したバランス許容値以下になっているか確認する。 許容値を超えている場合は、指示に従い修正を繰り返す。 (バランス許容値は、加工の仕上がり精度からお客様で決定していただく必要があります。)

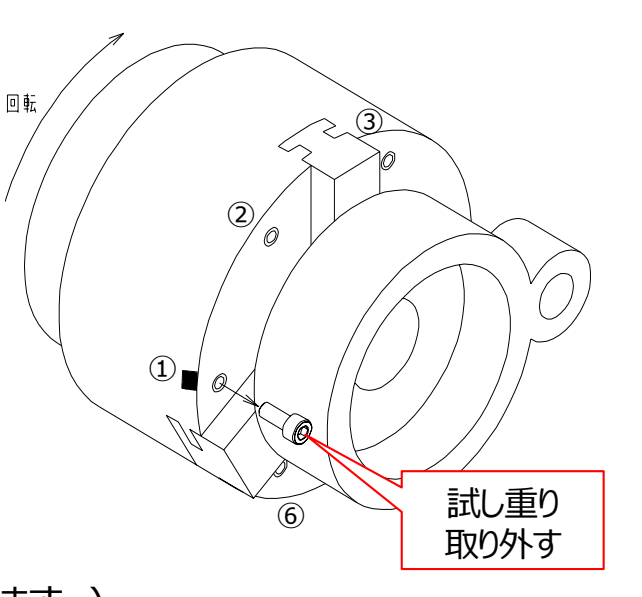

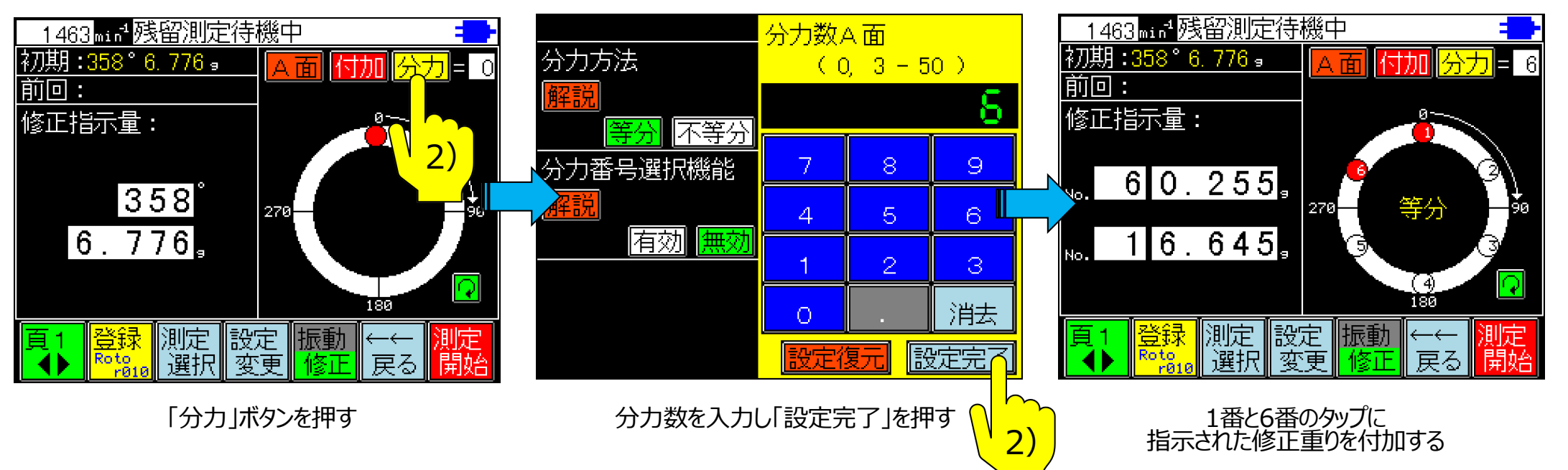

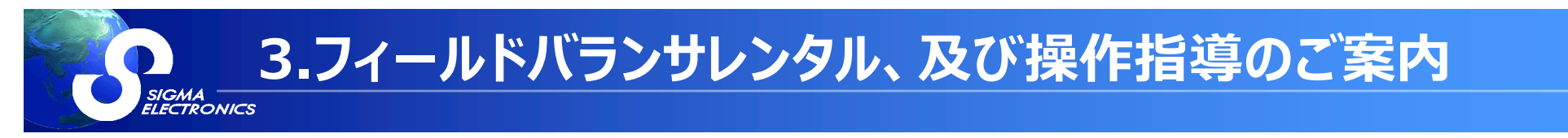

- ・弊社では、測定器の有償レンタル(1週間単位で最長4週間)を行っています。
- ・今回使用した測定器(SB-8805RB)の一週間レンタル費用は40,000円です。
- ・お申込みはシグマHPをご参照ください。 http://www.sigma-elec.co.jp/Rental/index.php
- ・webによる操作指導(無償)や、訪問しての実機デモ(有償)も可能です。 実機デモ料金:訪問技術指導料20,000円(2時間)+出張費用実費